## How to Apply for or Renew ASCO Media Credentials

If you have an existing asco.org account (login), follow these instructions

If you need to create an asco.org account, follow these instructions

**Step 1**: Visit <u>https://profile.asco.org/media/workflow</u> and log-in with your existing asco.org account information. If you cannot remember your log-in information, click "Need Help" to request your username or reset your password.

| 🖹 🗗 🗛 Central Login X + 🗸                                  |   |    | - | ٥ | × |
|------------------------------------------------------------|---|----|---|---|---|
| ← → Ů ŵ Å https://login.asco.org/login/user                | ☆ | չ≡ | h | Ŀ |   |
| ASCO <sup>®</sup> AMERICAN SOCIETY OF<br>CLINICAL ONCOLOGY |   |    |   |   | ^ |
| ASCO Sign In                                               |   |    |   |   |   |
| Username                                                   |   |    |   |   |   |
| Remember me                                                |   |    |   |   |   |
| Next                                                       |   |    |   |   |   |
| Need Help? Create Account                                  |   |    |   |   | I |

Step 2: Review and agree to ASCO's identity, confidentiality, and embargo policies

Step 3: Review and, if necessary, update your basic and contact information.

**Step 4**: Upload the supporting documents that you feel are necessary to complete your media credentials request. A link explaining the required documentation can be found at the top of the page. If you have any questions, contact Rachel Cagan at rachel.cagan@asco.org.

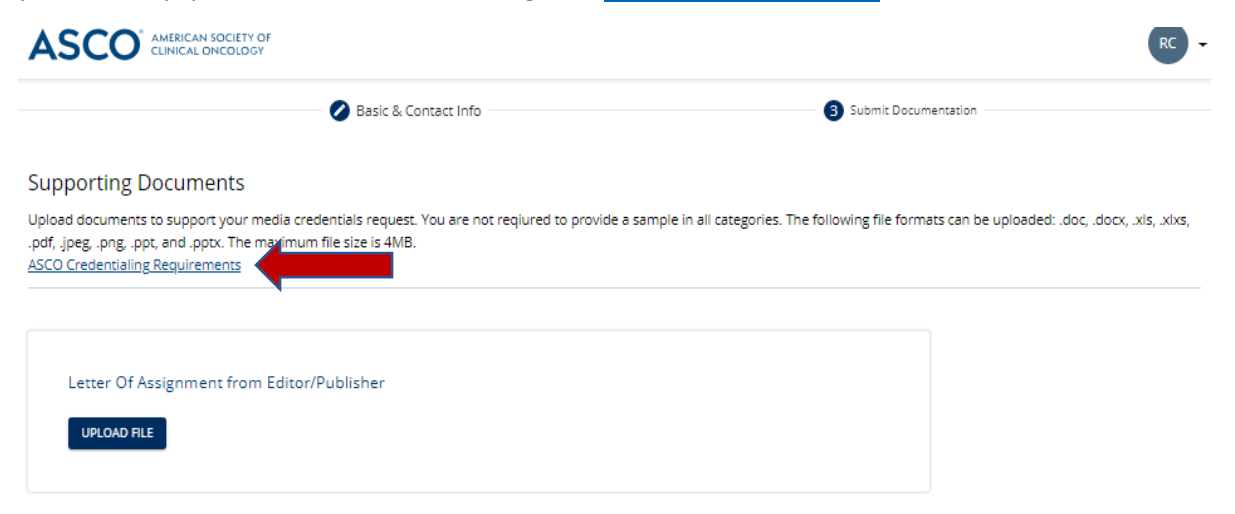

Step 5: Click next, which will submit your credentials to the ASCO Media Team for review.

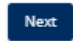

You should see the following message once your request has been submitted:

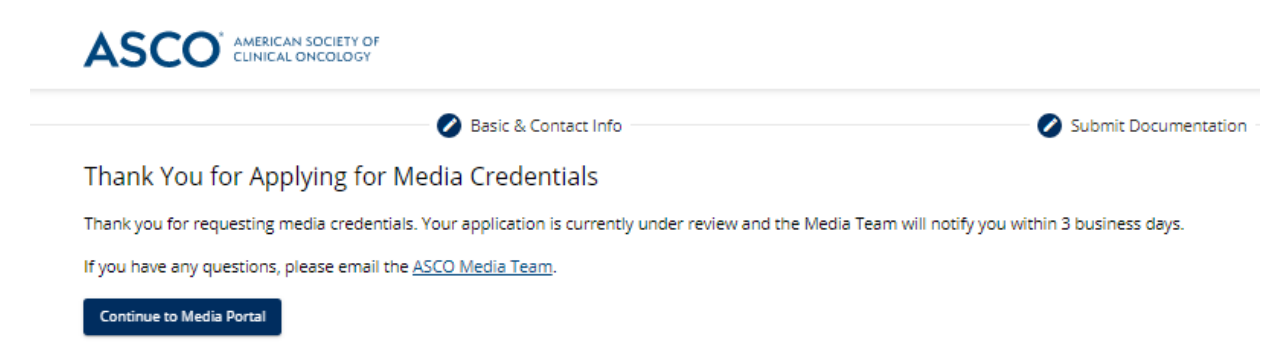

**Step 1**: Visit https://profile.asco.org/media/workflow and click "Create Account."

| 🖷 📲 🔺 Central Login X + V                                                                          |               |   |  |   |   | - | ٥ | × |
|----------------------------------------------------------------------------------------------------|---------------|---|--|---|---|---|---|---|
| $\leftrightarrow$ $\rightarrow$ $\circlearrowright$ $\pitchfork$ https://login.asco.org/login/user |               |   |  | ☆ | ∱ | h | Ŀ |   |
| ASCO <sup>®</sup> AMERICAN SOCIETY OF<br>CLINICAL ONCOLOGY                                         |               |   |  |   |   |   |   | ^ |
| ASCO Sign In                                                                                       |               |   |  |   |   |   |   |   |
| Username                                                                                           |               |   |  |   |   |   |   |   |
|                                                                                                    |               |   |  |   |   |   |   |   |
| Need Help? Cr                                                                                      | reate Account |   |  |   |   |   |   | ł |
|                                                                                                    |               | • |  |   |   |   |   |   |

**Step 2**: To create a new account, enter your email address and follow the instructions to create an account.

| ि 🖅 🗛 Central Login X + 🗸                                                                                |                                            |       | - | ٥ | × |
|----------------------------------------------------------------------------------------------------|--------------------------------------------|-------|---|---|---|
| ← → Ů ⋒ https://login.asco.org/register?target=https:%2F%2F%2Fsignin.asco.org%2Foauth2%2Fv1%2Fauthorize% | 52Fredirect%3Fokta_key%3Dge6o026J6lrTV 🛄 📩 | , 2ţ≡ | h | ß |   |
| ASCO <sup>®</sup> AMERICAN SOCIETY OF<br>CLINICAL ONCOLOGY                                               |                                            |       |   |   | ^ |
| Create an Account                                                                                        |                                            |       |   |   |   |
| If you have an existing ASCO account, you can request your username or reset your password.              | Already Have an<br>Account?                |       |   |   |   |
| Email *                                                                                                  | Sign In                                    |       |   |   |   |
| Next                                                                                                    |                                            |       |   |   |   |
| Connect with Us 🛛 🕑 in 🖻                                                                                 |                                            |       |   |   | ~ |

Step 3: Review and agree to ASCO's identity, confidentiality, and embargo policies

**Step 4**: Review and, if necessary, update your basic and contact information.

**Step 5**: Upload the supporting documents that you feel are necessary to complete your media credentials request. A link explaining the required documentation can be found at the top of the page. If you have any questions, contact Rachel Cagan at <u>rachel.cagan@asco.org</u>.

| ASCO <sup>®</sup> AMERICAN SOCIETY OF<br>CLINICAL DNCOLOGY                                                                     |                                                                                     | RC                                                                                           |
|----------------------------------------------------------------------------------------------------|-------------------------------------------------------------------------------------|----------------------------------------------------------------------------------------------|
|                                                                                                    | 🖉 Basic & Contact Info                                                              | 3 Submit Documentation                                                                       |
| Supporting Documents                                                                                                    |                                                                                     |                                                                                              |
| Upload documents to support your media<br>.pdf, jpeg, .png, .pnt, and .pptx. The may<br><u>ASCO Credentialing Requirements</u> | a credentials request. You are not reqiured to provide a s<br>mum file size is 4MB. | ample in all categories. The following file formats can be uploaded: .doc, .docx, .xls, .xlx |
| Letter Of Assignment from Ed                                                                                                   | itor/Publisher                                                                      |                                                                                              |
| UPLOAD FILE                                                                                                    |                                                                                     |                                                                                              |

**Step 6**: Click next, which will submit your credentials to the ASCO Media Team for review.

Next

You should see the following message once your request has been submitted:

| 🖉 Basic & Contact Info                                                                           | Submit Documentation                               |
|--------------------------------------------------------------------------------------------------|----------------------------------------------------|
| Thank You for Applying for Media Credentials                                                     |                                                    |
| Thank you for requesting media credentials. Your application is currently under review and the N | ledia Team will notify you within 3 business days. |
| If you have any questions, please email the ASCO Media Team.                                     |                                                    |